## **Designer .NET Excel - Publish Report**

The **Publish Report** dialog appears when you click *OfficeWriter Designer*.*NET > Save > Deploy to server*. This action submits the report file to the SQL Server Reporting Services (SSRS) report server where the SSRS reports are stored.

| Publish Report 🧾                  |                                                                                               |                                       |  |
|-----------------------------------|-----------------------------------------------------------------------------------------------|---------------------------------------|--|
| Publish Report<br>http://hv-ts225 | 9/reportserver_sql2008r2<br>lata Sources<br>latasets<br>lifficeWriter Reports<br>ther Reports | Description Description not available |  |
|                                   |                                                                                               |                                       |  |
| Report Name                       | Report1_Published                                                                             | OK Cancel                             |  |

To publish your report:

- 1. From the OfficeWriter Designer .NET toolbar, click Save and select Deploy to Remote Server.
- 2. In the domain or server URL field, enter the path to your SSRS report server. For example, http://MyReportServer/ReportServer. Click R efresh or hit *Enter* to connect to the report server.

If you have already connected to your report server, the address should be available in the drop-down menu. The address bar will automatically populate with the report server that was last connected to.

- 3. Navigate to the destination folder for your report.
- 4. In the Report Name field, enter a name for your report.
- 5. Click OK. If a report with the same name was already published on the server, you will be asked to overwrite it.
- 6. When the report is published, you will receive a message box telling you that the publish was successful.

| <b></b>            |
|--------------------|
| Publish Successful |
| ОК                 |

By default, the file format of the report will be .xlsx. If you wish to change the file format, save the report to disk before publishing.